## Solucionar Problema con la letra "t"

1. Ir al menú de opciones de Firefox  $\rightarrow$  extensiones/complementos

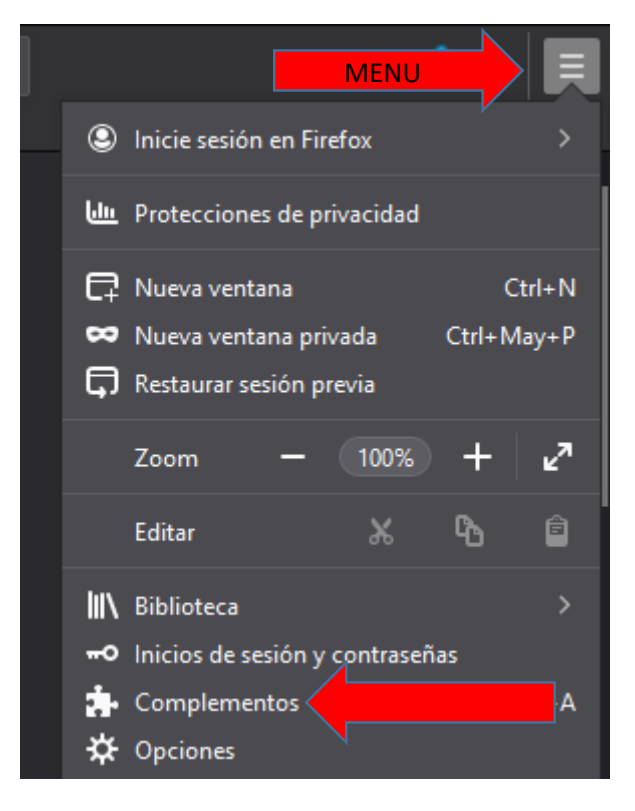

2. Buscar la extensión: User-Agent Switcher →instalarla

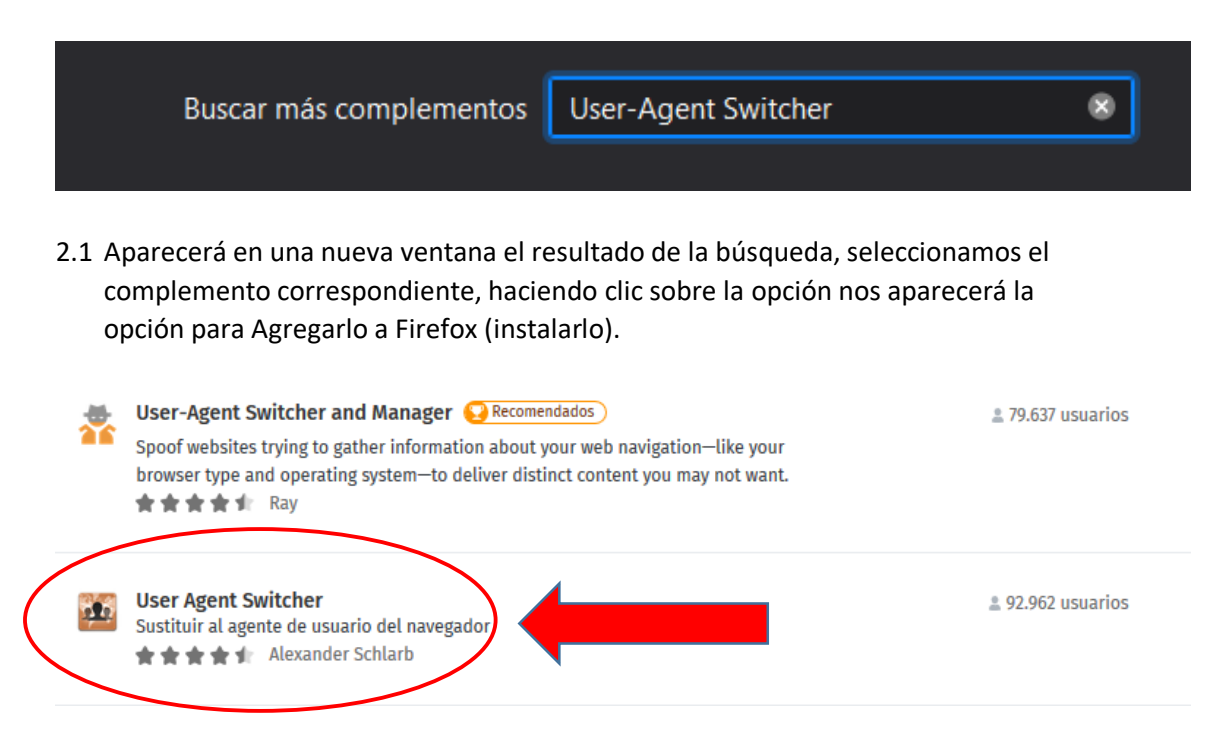

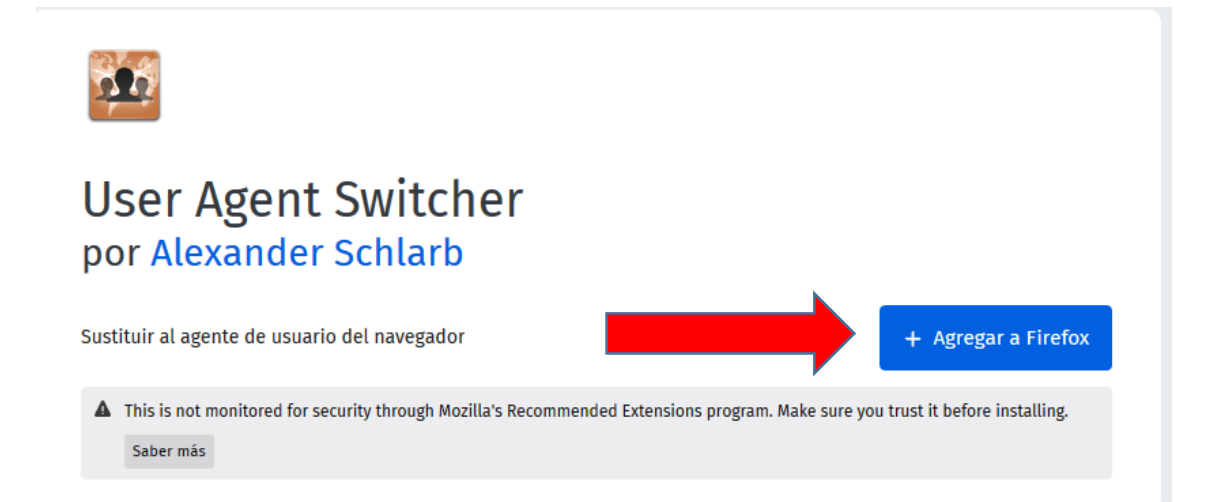

2.2 Aceptará las opciones que le aparecerán para permitir agregar

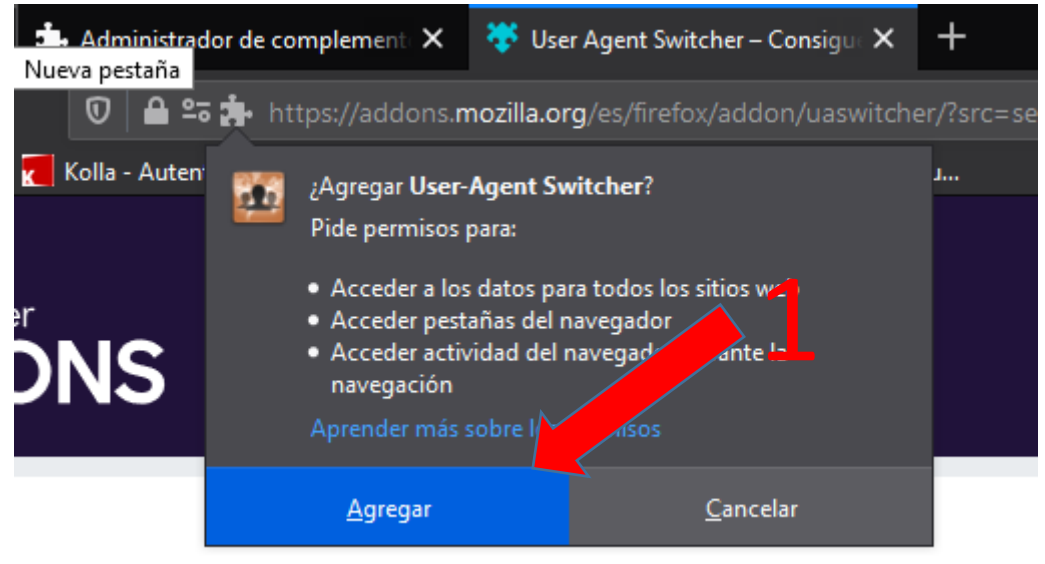

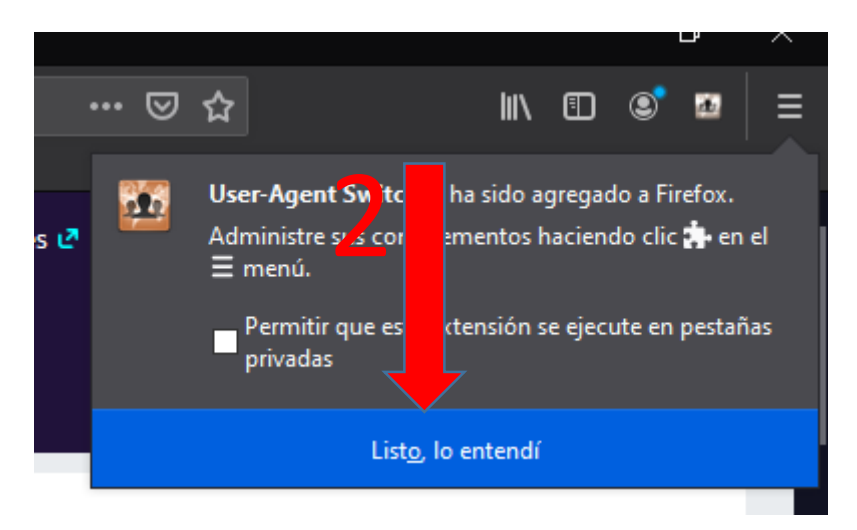

3. Activar la Extensión Haciendo Clic sobre el icono que se instaló en la barra al lado del menú, como muestra la imagen y seleccionamos la opción Windows/Chrome 80

| Preferencias               |  |
|----------------------------|--|
| Override for Domain        |  |
| Activar el Modo Aleatorio  |  |
| O Por Defecto              |  |
| Escritorio 👻               |  |
| O Windows / Firefox 74     |  |
| 🔵 Linux / Firefox 74       |  |
| Mac OS X / Safari 12       |  |
| 🔿 Windows / IE 11          |  |
| 🔿 Windows / Edge 44        |  |
| O Windows / Chrome 80      |  |
| ○ Windows / Firefox 60 ESR |  |
| Móvil 🗸                    |  |

Por ultimo reiniciar Firefox e ingresar a COMDOC para probar el funcionamiento.